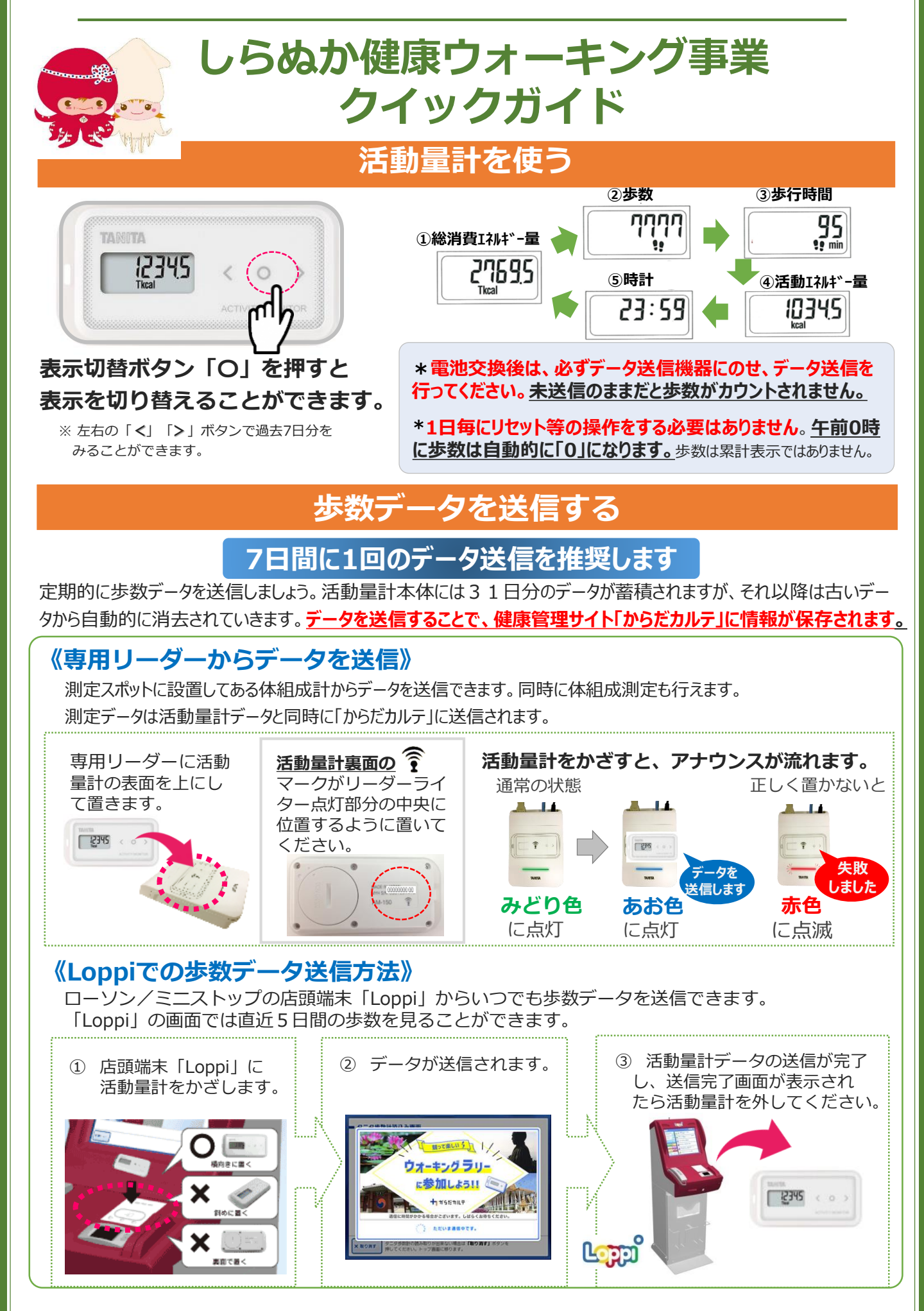

# しらぬか健康ウォーキング事業 クイックガイド (スマートフォン利用者)

## ヘルスプラネットウォークアプリを使う 前に!

ご利用の際の留意事項(iPhone)(Android)

#### 1. 使用可能なスマートフォン

・対応するスマートフォン端末は、以下のページをご確認ください。
http://www.tanita-thl.co.jp/support/my/my200/
(対応機種) 〈Android〉Android8.0以上
※お持ちの機種が対応しているかを必ずご確認ください。

#### 2.アプリを利用する場合、バッテリー消費量が通常より増加します

・歩数計のような常時起動しておく必要のあるアプリはバッテリーを多く消費します。 バッテリーの残量には十分ご注意ください。バッテリーが切れると歩数がカウントされません。

#### 3.タブレットではご利用できません

・スマートフォン専用の歩数計アプリなので、タブレットではご利用いただけません。

#### 4.ログアウトする際の注意事項

- ・一度ログアウトして、別のアカウントでログインすると元のアカウントで利用していた情報が消去 されてしまいます。
- ・送信済みの歩数データが削除されることはありませんのでご安心ください。

#### 5.歩数管理にご注意いただく必要があります(iPhone)

- ・「モーションとフィットネス」のアクティビティへのアクセスを「OK」にする必要があります。
- ・7日に1回はアプリを開き歩数データの送信が必要となります。
- ・機種変更前には必ず歩数データを送信する必要があります。
- ・送信せずに機種変更すると未送信の歩数が失われます。
- ・送信済みの歩数データが削除されることはありませんのでご安心ください。
- ・アプリをアンインストールしてしまうと、未送信の歩数が失われます。
- ・バッテリーが切れると歩数はカウントされません。
- ・スマートフォンの時計を変更すると、未送信の歩数データが失われることがあります。

#### 5-2.歩数管理にご注意いただく必要があります(Android)

- ・アプリは常時起動しておく必要があります。
- ・アプリを停止してしまうと歩数がカウントされません。
- ・アプリにスマートフォン内蔵の加速度センサー利用を許可する必要があります。
- ・利用を許可をしないと歩数がカウントされません。
- ・アプリ内で保持できる歩数情報は前日から過去30日間です。
- ・30日に最低1回は歩数データを送信する必要があります。
- ・機種変更前には必ず歩数データを送信する必要があります。
- ・送信せずに機種変更すると未送信の歩数が失われます。
- ・送信済みの歩数データが削除されることはありませんのでご安心ください。
- ・アプリをアンインストールしてしまうと、アプリ内で保持している未送信の歩数データがすべて失われます。
- ・バッテリーが切れると歩数はカウントされません。
- ・スマートフォンの時計を変更すると、未送信の歩数データが失われることがあります。

# ヘルスプラネットウォークアプリをダウンロードする

アプリのインストールと登録をお願いします。

申し込み時(登録時)に設定したID、パスワードを確認しログインする

※設定したパスワードを忘れないようにご注意ください

※一部のスマートウォッチ( fitbit,ガーミン,アップルウォッチ )と連携も可能 詳細については、別途資料を参照してください。\_\_\_\_\_

# 歩数計アプリ「ヘルスプラネットウォーク」の使い方

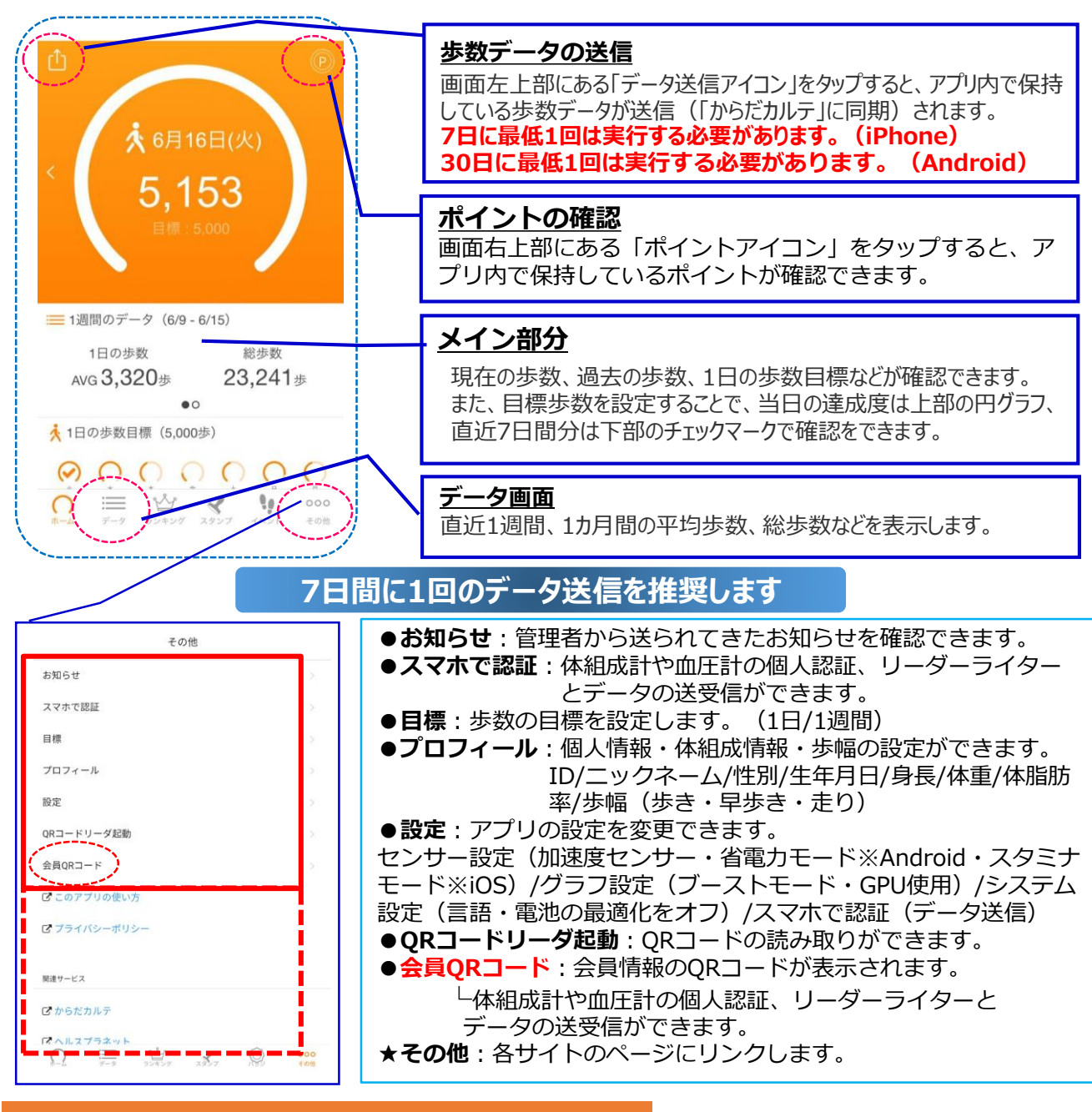

#### 体組成計・血圧計を測定する場合

アプリで「会員QRコード」を表示します。

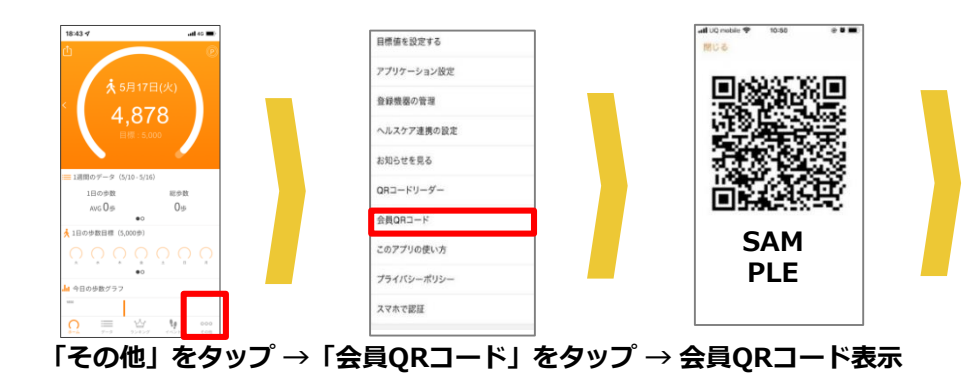

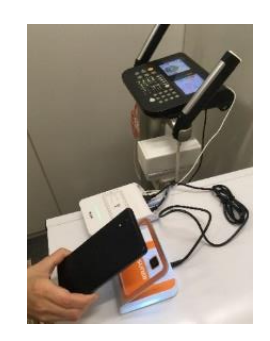

※QRコードをかざすのは、 オレンジ色の機器です。

# 体組成計の使い方

## ◆ 体組成の測定ができる場所:白糠町役場、白糠町庶路支所

できるだけ月1回は「体組成の測定」を行い、からだの状態をチェックしましょう!

#### 靴を履いたままでは測れません。裸足で測定してください。

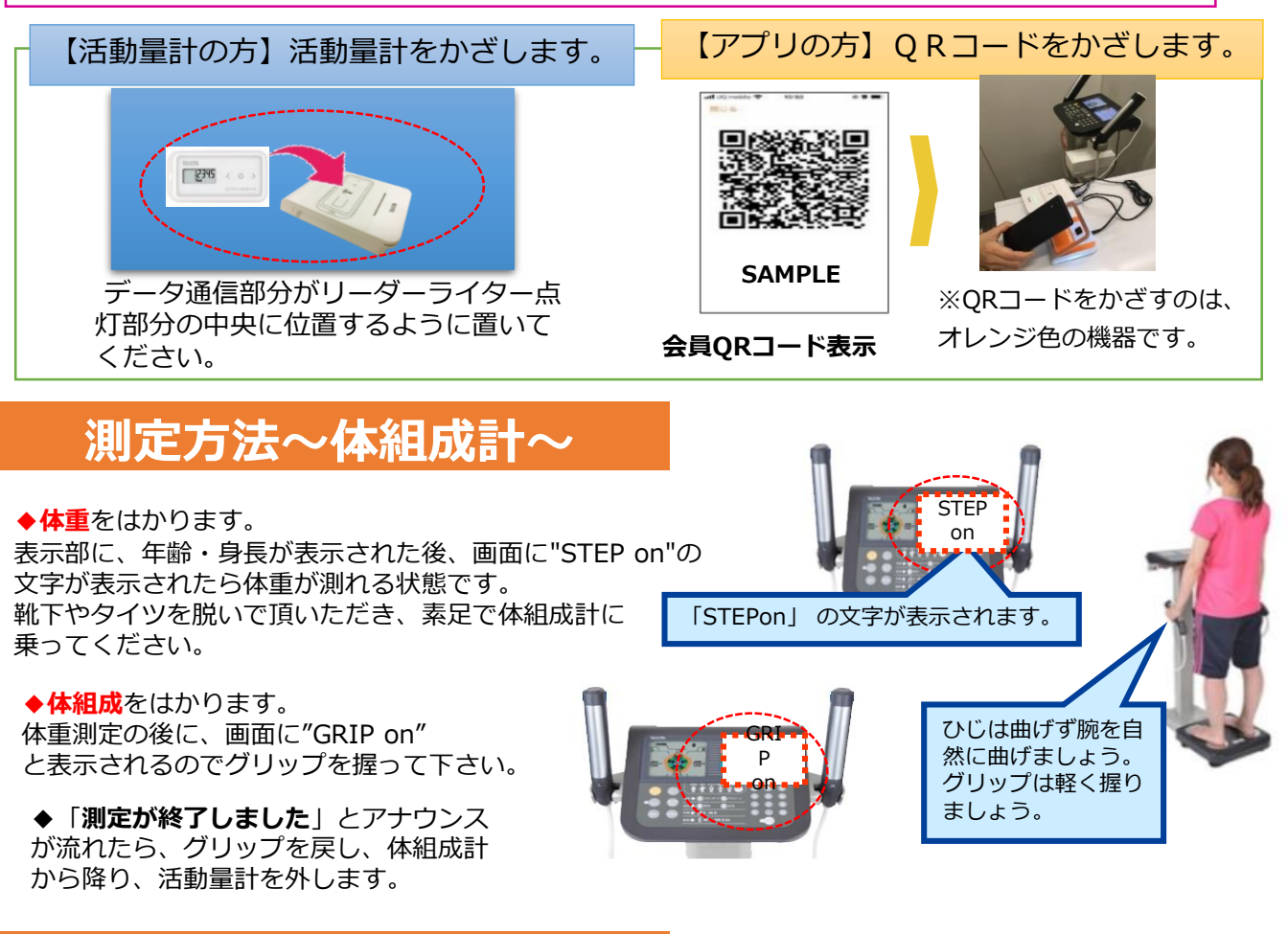

### 測定方法~血圧計~

正しい姿勢でお座りください

◆上着等の厚手の服は脱いでください。 (薄手の衣類の場合は、腕をまくらずに そのまま測定してください)

- ◆心臓と腕の高さを合わせてください。 (椅子の高さを調整してください)
- ◆手のひらを上にして、**肩口まで**腕を 入れてください。
- (腕はまっすぐ伸ばさず、ひじあて部分に ひじを合わせて軽く曲げてください)
- ◆背筋を伸ばし、体の力を抜いてください。 (緊張している時は深呼吸を2~3回して、 リラックスしてください)

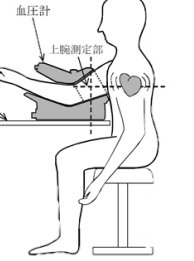

測定を開始してください

◆スタートボタンを押してください。 (みどり色のボタンです)

◆測定中は話したり動いたりせず、静かにしてく ださい。(動いたり話したりした場合、測定を中 止することがあります)

◆測定中に痛いと感じたら**非常停止ボタン**を押し てください。

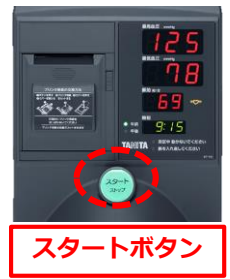

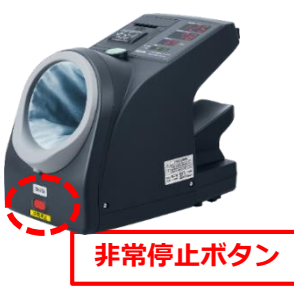

### からだカルテで自分の状況をチェック!

#### パソコンやスマートフォンで歩数や測定グラフを確認できます

健康管理サイト「**からだカルテ**」で、歩数や体組成のデータが見られます。お持ちのパソコンやスマート フォンで「からだカルテ」(URL⇒ <u>https://www.karadakarute.jp/town-shiranuka</u>) にアクセスし、IDとパスワードでログインして自身の状況をチェックしてみましょう! または、下記の「からだカルテ」アプリをダウンロードし利用してください。

¥ ¥ 👷 🖩 🔂

Health Pigter management

88

活動量計の方は、黄色い紙に記載されている「シリアル情報」を入力してください。
スマホの方は、登録時に付与されたID、登録されたPWを入力してください。
※登録後に変更された方は、変更されたID・PWを入力してください。

#### アプリをダウンロードする

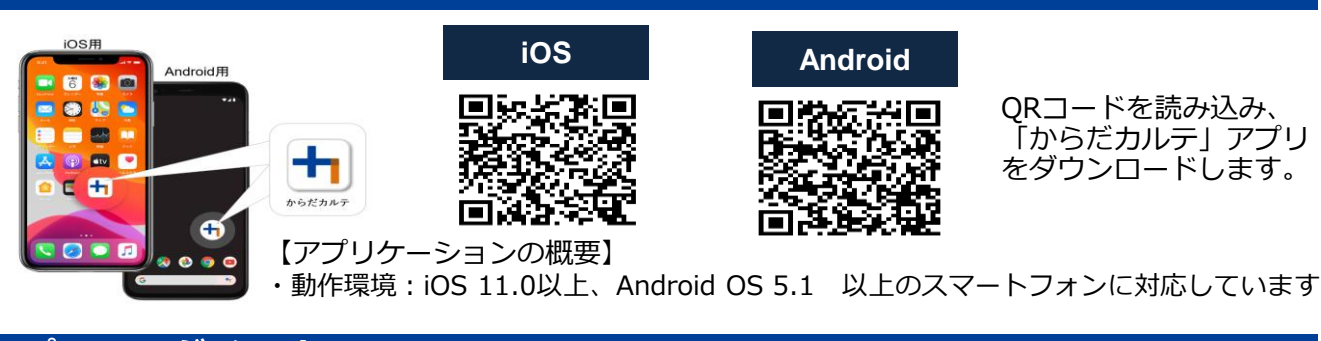

アプリにログインする

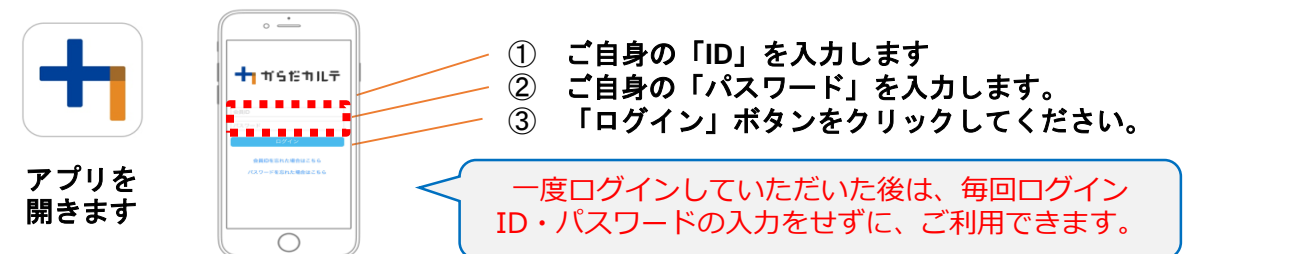

#### 「からだカルテ」ログイン後の画面を確認してみましょう

「からだカルテ」メニュー画面から様々な画面を閲覧することができます。左上のメニューから、様々なコンテンツを閲覧してみましょう。

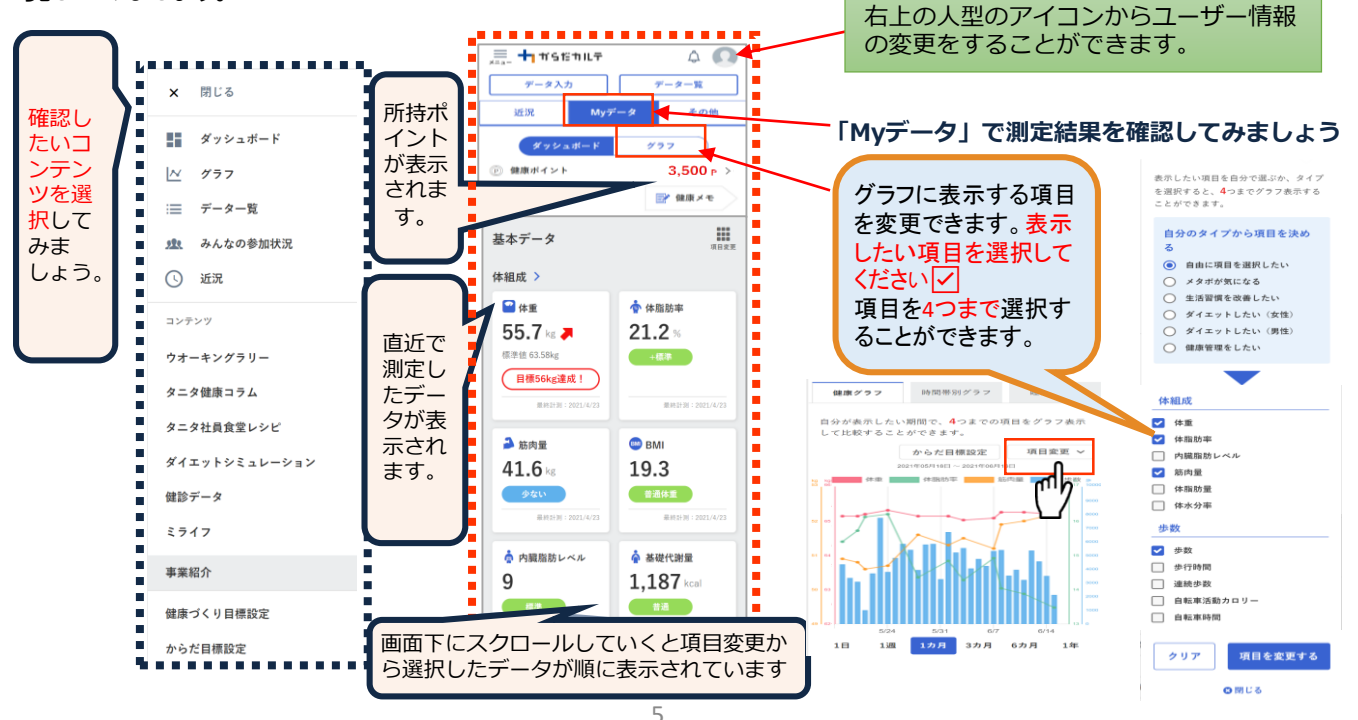

### たのしく歩いて健康とポイントをGETしよう!

◇ポイント付与期間 :令和7年4月1日(火)~令和8年3月7日(土)340日間
◇最終データ送信期限:令和8年3月15日(日)
※最終データ送信期限までに歩数データを送信してください。
期限を過ぎるとポイント対象外になります。
◇ポイント交換:最終データ送信期限後、ポイント集計を行います。
◆ポイント交換:最終データ送信期限後、ポイント集計を行います。
◆景品 獲得ポイント:シラトピア商品券(最大4,500円分)

#### ※令和7年度の獲得ポイントは、令和8年3月31日に失効します。

※ポイント付与期間終了後も、歩数データの送信及び体組成・血圧測定 を継続してください。

〇ウォーキングポイント

| 獲得ポイント                           | 平均步数      | 品景      |
|----------------------------------|-----------|---------|
| 34,000P $\sim$ 67,999P           | 1,000 歩/日 | 500 円   |
| 68,000 $\sim$ 101,999            | 2,000 歩/日 | 1,000 円 |
| 102,000P $\sim$ 135,999P         | 3,000 歩/日 | 1,500円  |
| 136,000<br>P $\sim$ 169,999<br>P | 4,000 歩/日 | 2,000 円 |
| 170,000P $\sim$ 203,999P         | 5,000 歩/日 | 2,500円  |
| 204,000<br>P $\sim$ 237,999<br>P | 6,000 歩/日 | 3,000 円 |
| 238,000P $\sim$ 271,999P         | 7,000 歩/日 | 3,500円  |
| 272,000P $\sim$                  | 8,000 歩/日 | 4,000 円 |

◎イベントポイント

| 獲得ポイント        |         | 景品      |     |  |
|---------------|---------|---------|-----|--|
| 1,500P $\sim$ |         | 500円    |     |  |
| 対象            | ポイ      | イント     | 回数  |  |
| 健康づくりイベント参加   | 1回 500P |         | 年5回 |  |
| 体組成・血圧等の測定    |         |         |     |  |
| ・初回:4~5月・中間:8 | 1回 300P |         | 年3回 |  |
| ~9月・完了:2~3月   |         |         |     |  |
| ウェーキングラリー     | ゴール達成   | 1,000P  | 1 🗔 |  |
| リオーキングラリー     | ハーフゴール達 | 試成 500P | 1 년 |  |

## バーチャルウォーキングラリー

WEB上の地図を歩きチェックポイントを通過するたびに、その場所の歴史などを学び ながら楽しむイベントです。無理をせず、ご自身のペースでお楽しみください。

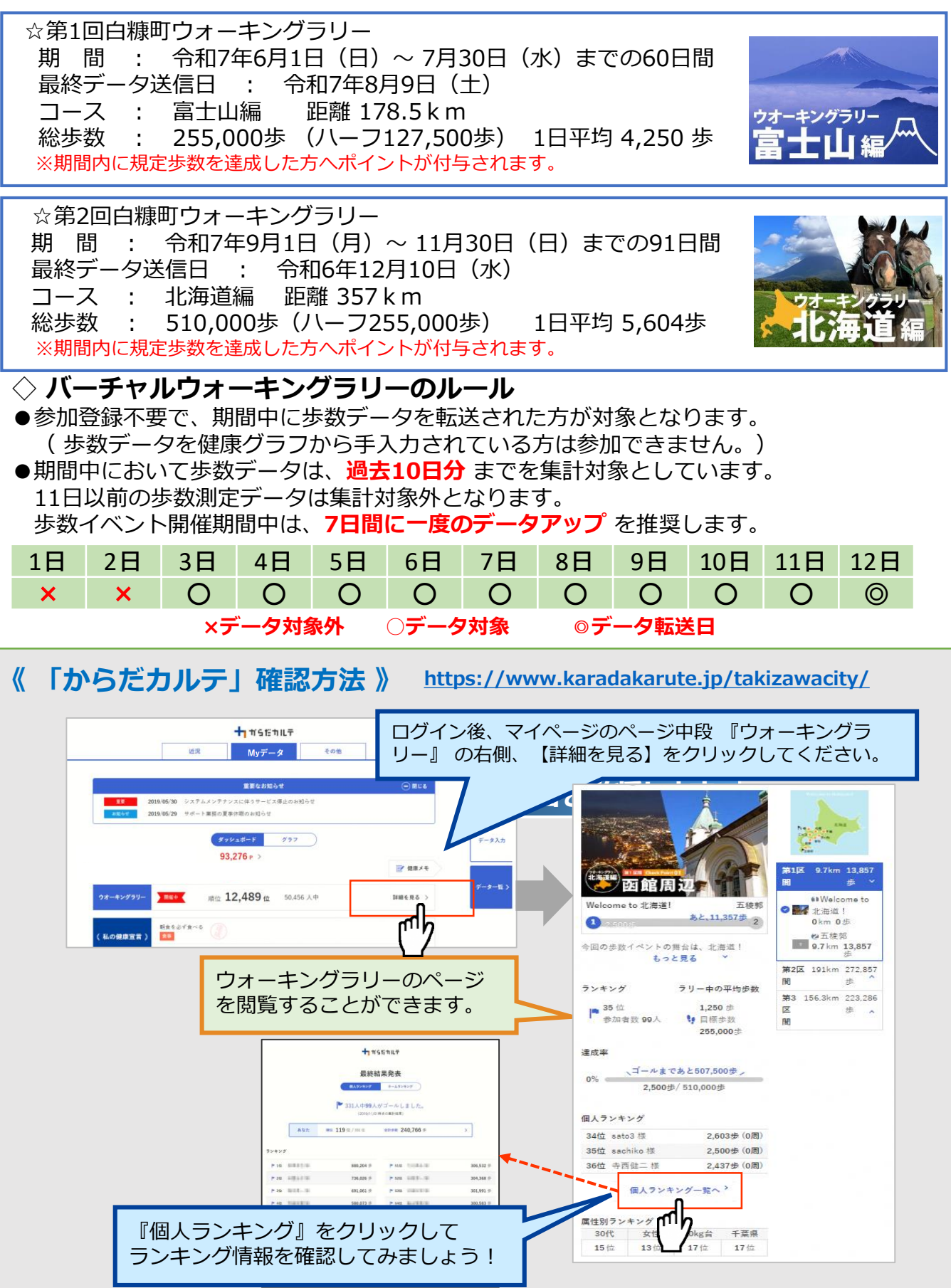

#### 健康スポット・送信スポット

#### 体組成計・血圧計及びリーダーライター、サイネージが設置されている施設

|   | 場所                | 住所                   | 体組成計 | 血圧計 | データ<br>送信 | データ<br>確認用<br>サイネー<br>ジ |
|---|-------------------|----------------------|------|-----|-----------|-------------------------|
| 1 | 白糠町役場             | 白糠町西1条南1丁目 1番地1      | O    | O   | O         | O                       |
| 2 | 白糠町庶路支所           | 白糠町西庶路西1条南 3 丁目 4-17 | O    | Ø   | Ø         | Ø                       |
| 3 | 総合体育館             | 白糠町東2条北3丁目 1番地       |      |     | O         |                         |
| 4 | 西庶路コミュニティ<br>センター | 白糠町西庶路東1条北1丁目4-22    |      |     | Ø         |                         |
| 5 | 庶路町民センター          | 白糠町庶路1丁目             |      |     | Ø         |                         |
| 6 | サッドラ白糠駅前店         | 白糠町東2条南2丁目 1-2 2     |      |     | 0         |                         |

※利用時間は各施設の開庁時間に準じます。

※全国のローソン・ミニストップの店頭端末(ロッピー)からも活動量計の歩数データ送信ができます。 ※各健康スポット・送信スポットの設置場所が変更になる時は、町のホームページ等でお知らせします。

年間の主なスケジュール

| 事業名                               | スケジュール(予定)                                | 事業内容など                        |
|-----------------------------------|-------------------------------------------|-------------------------------|
| しらぬか健康ウォーキング事業                    | 令和7年4月1日(火)から令和8年3月 31                    | 步数計測<br>測字:休組成計,应压計           |
| <br>ウォーキングポイント付与期間                | ロ(火)まで<br>令和7年4月1日(火)から令和8年3月 7日<br>(土)まで | 歩数データを送信することで<br>ポ イントが付与されます |
| 最終データ送信期限                         | 令和8年3月15日(日)                              | 最終歩数データを送信する<br>ことでポイント付与されます |
| 計測会<br>※イベントポイント対象事業              | 初回:4~5月 中間:8~9月 完了: 2~3月                  | 期間内に体組成・血圧測定を<br>行う           |
| バーチャルウォーキングラリー                    | ①6月1日(日)~7月30日(水)                         | 期間内の送信された歩数を<br>もとに日本各地や世界の名所 |
| ※イベントポイント対象事業                     | ②9月1日(月)~11月30日(日)                        | をWEB 上で巡るイベント                 |
| 健康づくりイベント                         | ①ウォーキング講習会                                | 正しい歩き方などの講習                   |
| 陸塚 シマリーハント<br>  <br>※イベントポイント対象専業 | ②ウォーキング教室(7月・10月)                         | 効果的な歩き方の指導など                  |
|                                   | ③健康づくり講習会(1月・3月)                          | 日常生活でできる健康づくり                 |
| ポイント結果集計                          | 令和8年3月16日~                                | 獲得ポイントの集計                     |
| 景品送付                              | 3月下旬                                      | 獲得ポイントに応じた景品の<br>発送           |

※スケジュール、事業内容に変更がある場合は、町ホームページ、からだカルテ等でお知らせします。

《問合せ窓口》 白糠町 健康こども課 健康推進係(白糠町西1条南1丁目1番地1) 電話:01547-2-2171(内線555・556) 受付時間 平日 8:30~17:00 (土・日・祝日除く)